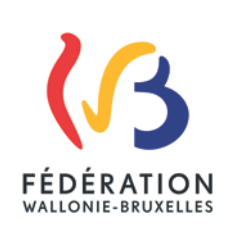

-

#### Circulaire n°4926 du 08/07/2014 Organisation des formations macro obligatoires pour les professeurs des cours philosophiques

| Réseaux et niveaux concernés                                                                                                    | Destinataires de la circulaire                                                                                                    |
|----------------------------------------------------------------------------------------------------|----------------------------------------------------------------------------------------------------|
| <ul> <li>➢ Fédération Wallonie- Bruxelles</li> <li>➢ Libre subventionné         <ul> <li>➢ libre confessionnel</li> <li>➢ libre non confessionnel)</li> </ul> </li> <li>➢ Officiel subventionné         <ul> <li>☑ Niveaux :</li> </ul> </li> <li>Type de circulaire</li> <li>➢ Circulaire administrative</li> </ul> | <ul> <li>Aux Directions des écoles fondamentales,<br/>maternelles, primaires;</li> <li>Aux Pouvoirs Organisateurs de l'enseignement<br/>fondamental, maternel, primaire subventionné;</li> <li>Aux Préfets des écoles fondamentales, maternelles,<br/>primaires annexées.</li> </ul> |
|                                                                                                    |                                                                                                    |
| Circulaire informative                                                                                                    |                                                                                                    |
| Période de validité                                                                                                    |                                                                                                    |
| A partir du 01/09/2014                                                                                                    |                                                                                                    |
| Du au                                                                                                    |                                                                                                    |
| Documents à renvoyer                                                                                                    |                                                                                                    |
| 🗌 Oui                                                                                                    |                                                                                                    |
| Date limite :                                                                                                    |                                                                                                    |
| Voir dates figurant dans la circulaire                                                                                                    |                                                                                                    |
| Mot-clé :                                                                                                    |                                                                                                    |
|                                                                                                    |                                                                                                    |
|                                                                                                    |                                                                                                    |

#### Signataire

| Ministre /       | Administration générale de l'Enseignement et de la Recherche scientifique - Jean- |
|------------------|-----------------------------------------------------------------------------------|
| Administration : | Pierre HUBIN / Institut de la Formation en Cours de Carrières - Anne HICTER       |

#### Personnes de contact

| S | Service ou Association : Institut de la Formation en Cours de Carrière (IFC) |               |                      |  |  |  |
|---|------------------------------------------------------------------------------|---------------|----------------------|--|--|--|
|   | Nom et prénom                                                                | Téléphone     | Email                |  |  |  |
|   | Sophie FILEE                                                                 | 081/ 83 03 24 | sophie.filee@cfwb.be |  |  |  |
|   |                                                                              |               |                      |  |  |  |

#### Service ou Association :

| Nom et prénom | Téléphone | Email |
|---------------|-----------|-------|
|               |           |       |
|               |           |       |

Madame, Monsieur,

Chaque année, vos professeurs de cours philosophiques sont conviés aux formations macro obligatoires organisées par les Services de l'Inspection.

Ces formations sont organisées en partenariat avec l'IFC.

Par la présente, nous tenons à attirer votre attention sur l'impérieuse nécessité que vos professeurs soient dûment inscrits (voir procédure en annexe) à ces sessions de formation afin que l'IFC puisse intervenir dans les frais qui y sont liés.

En effet, toute facture honorée par l'IFC doit résulter d'une commande passée sur la base d'un nombre d'inscrits via son site internet par les directions.

A l'avenir, l'IFC ne pourra plus intervenir dans les frais liés à des personnes qui n'auront pas été dûment inscrites.

Je vous remercie par ailleurs de bien vouloir prendre bonne note du fait que l'IFC peut intervenir à concurrence maximale de 8.60euros par personne pour les frais d'accueil et de repas et 1€ pour les frais de support pédagogique.

la Fonctionnaire Dirigeante

Le Président du Conseil d'administration

Anne HICTER

Jean-Pierre HUBIN

Administrateur général

Annexe :

#### PROCEDURE D'INSCRIPTION A UNE FORMATION MACRO ASSUREE PAR L'INSPECTION

#### L'encodage des listes de présences par internet est la seule démarche possible.

 Sur la page d'accueil du site de l'IFC : <u>www.ifc.cfwb.be</u> vous choisissez comme profil de visite « Directeur/trice d'établissement ou de centre PMS » (car il n'y a que les directions qui sont habilités à autoriser les membres du personnel à aller en formation)

| ACCUEIL NEWS OF                                | FRES D'EMPLOI DOCS RÉF.                                                                                                    | MARCHÉS PUBLICS                                                                                                    | CONTACTS                              |                                                                    |
|------------------------------------------------|----------------------------------------------------------------------------------------------------|----------------------------------------------------------------------------------------------------|---------------------------------------|--------------------------------------------------------------------|
| ic                                             | Profils (<br>Pour vous pr<br>vous inviton                                                                                           | <b>le visite</b><br>ermettre d'accéder rapiden<br>s à choisir votre profil d'uti                                                                                                    | nent aux informa<br>lisateur. Vous po | itions qui vous concernent, nous<br>purrez le modifier facilement. |
|                                                | Choisisse<br>Membre d<br>Agent d'u<br>Directeur<br>Candidat-<br>Inspecteur<br>Candidat-<br>Organism<br>Formateur<br>L'Institut de L | z votre profit de visite<br>z votre profit de visite<br>un établissement scolair<br>t CPMS<br>trice d'établissement ou<br>a directeur-trice<br>e-trice<br>e au barême 501<br>a de formation ou formati<br>s FIE<br>I Formation<br>Les formations | e de centre PMS<br>eurs               | ositifs de                                                         |
| Institut de la Formatio<br>en cours de Carrièr | en cours de<br>N<br>E<br>Pourquoi                                                                                                   | Carrière collectives, une<br>organisation !                                                                                                    | e formation                           | innovants                                                          |

2. Vous introduisez votre clé d'accès (la clé « CIF », si vous ne la connaissez pas, transmettez nous une demande dûment signée par fax) et cliquez sur « suivant ».

| <u>S</u>                                                                                                    | ACCUEIL | NEWS | OFFRES D'EMPLOI | DOCS RÉF. | MARCHÉS PUBLICS |
|----------------------------------------------------------------------------------------------------|---------|------|-----------------|-----------|-----------------|
| Bienvenue.                                                                                                    |         |      |                 |           |                 |
| Les données auxquelles vous avez accès à partir de ce profil concernent toutes les inscriptions aux formativétablissement ou votre centre. |         |      |                 |           |                 |
| Pour entrer dans ce profil, il vous revient d'encoder votre CIF (Clé d'Inscription aux Formations).                                        |         |      |                 |           |                 |

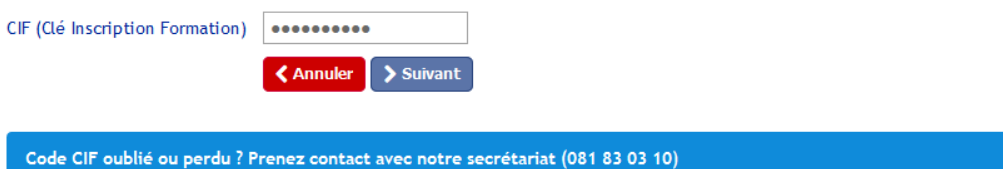

3. Dans la 2eme partie de la page suivante, vous cliquez sur « Inscrire des membres de votre personnel à une journée de formation dispensée par votre inspectrice/teur »

| Ġ          | S                                                             | ACCUEIL                                | NEWS          | OFFRES D'EMPLOI            | DOCS RÉF.   |
|------------|---------------------------------------------------------------|----------------------------------------|---------------|----------------------------|-------------|
| Bienv      | venue sur le site de l'ifc.                                   |                                        |               |                            |             |
| Mer<br>PM  | nu Directeur-trice (<br>S                                     | d'établisse                            | ement o       | u de centre                | Recherche d |
| 🧶 <u>C</u> | Changer mon profil de visite                                  |                                        |               |                            |             |
| C F        | formations Macro pour les m<br>fenseignement fondamental      | aîtres spéciaux<br>ordinaire           | en éducati    | on physique dans           |             |
|            | Inscrire des membres de v<br>Consulter la liste des inscri    | votre personnel                        | ou consulte   | er la liste des formations |             |
| G F<br>P   | Formations Macro obligatoire<br>philosophiques                | e de l'Inspection                      | n pour les pi | rofesseurs des cours       |             |
| 6          | <u>Inscrire des membres de v</u><br>dispensée par votre inspe | <u>/otre personnel</u><br>ectrice/teur | à une journ   | ée de formation            |             |
|            | Consulter ou modifier la li                                   | ste des inscrits                       | pour votre    | <u>établissement</u>       |             |
|            | Télécharger des documen                                       | <u>ts</u>                              |               |                            |             |

4. Vous inscrivez le numéro de la session (5 chiffres) que vous a communiqué votre inspecteurtrice

# Inscription macro obligatoire inspection

| Code de la session (les chiffres |                  |           |  |
|----------------------------------|------------------|-----------|--|
| après le slash "/")              |                  |           |  |
|                                  | 🕻 Menu principal | > Suivant |  |

Après avoir cliqué sur « suivant », vous verrez que le programme vous propose par défaut TOUS les enseignants que vous avez déjà inscrits pour votre établissement. Vous cochez la case des personnes que vous désirez inscrire à cette session de formation, ensuite vous cliquez sur « suivant ».

### inscription macro obligatoire inspection

Liste des personnes de votre établissement déjà inscrites à cette session

Cochez la case devant le matricule de la(des) personne(s) que vous désirez inscrire à la formation sélectionnée Appuyez sur le bouton "suivant" pour valider et/ou y inscrire d'autres personnes

| <b>⊻</b> | Matricule                               | Nom                                      | Prénom   |
|----------|-----------------------------------------|------------------------------------------|----------|
|          |                                         | 23.046                                   | JULL     |
|          |                                         |                                          | FRANCOIS |
|          | 373404/0454                             |                                          | YAEL     |
|          | 327033404/0                             |                                          | PASCALE  |
|          | 0/0000T0F/T                             | 5Emonie                                  | NANCY    |
|          | 4740700005                              |                                          | THIBAULT |
|          | 1 JULI VII V                            | 2.00.05                                  | ETIENNE  |
|          | _/JI00/022_                             |                                          | FLORENCE |
|          | 2/200/00/·                              | 11.TTIAT                                 | CARINE   |
|          | 45000055555                             |                                          | MICHEL   |
|          | LT 103010122                            |                                          | ISABELLE |
|          |                                         |                                          | MONIQUE  |
|          | 3051112                                 |                                          | MELISSA  |
|          | 27004250245                             | en en en en en en en en en en en en en e | SABINE   |
|          | 0700 ···· · · · · · · · · · · · · · · · |                                          | CARINNE  |
|          |                                         |                                          |          |

♦ Menu principal > Suivant

Après avoir cliqué sur « suivant », vous avez un nouveau cadre qui apparaît, afin d'ajouter d'autres personnes, qui ne faisaient pas partie de la liste initiale. Vous remplissez les cases « matricule » « nom » et « prénom » et cliquez sur « ajouter cette personne » pour voir apparaître une nouvelle ligne vierge.

## Inscription macro obligatoire inspection

| Code de la session       | . Jr. <sup>1</sup>                                   |                             |        |
|--------------------------|------------------------------------------------------|-----------------------------|--------|
| Date                     | 1                                                    |                             |        |
| Inspectrice/Inspecteur   | JU N DIN UL AHIAT DIN WITRY IS UNK                   |                             |        |
| Personnes à inscrire     |                                                      |                             |        |
| Matricule                |                                                      | Nom                         | Prénom |
| Personnes à ajouter (E   | ncodez le matricule, nom et prénom)                  |                             |        |
| Matricule                | Nom                                                  |                             | Prénom |
|                          |                                                      |                             |        |
| 🕻 Menu principal 🛛 🐼 Ajo | uter cette personne 🔋 🖺 Inscrire les personnes coché | es de la liste "à inscrire" |        |

Quand vous avez encodé tout le monde, vous cliquez sur « inscrire les personnes cochées de la liste « à inscrire » »..

| Code de la session     | 1 <del>34</del> .             |
|------------------------|-------------------------------|
| Date                   | . 17/20 .                     |
| Inspectrice/Inspecteur | n-P' - M' H' 1, and EP DEDICK |

Personnes à inscrire

|          | Matricule | Nom | Prénom |
|----------|-----------|-----|--------|
| <b>V</b> |           |     | he-1   |

Personnes à ajouter (Encodez le matricule, nom et prénom)

| Matricule        |                          | Nom                                    | Prénom               |  |
|------------------|--------------------------|----------------------------------------|----------------------|--|
|                  |                          |                                        |                      |  |
| 🔇 Menu principal | 🕼 Ajouter cette personne | B Inscrire les personnes cochées de la | a liste "à inscrire" |  |

Vous aurez de suite la confirmation que les personnes sont bien inscrites.

| Code de la session     | 1. * 2                         |
|------------------------|--------------------------------|
| Date                   | 1210                           |
| Inspectrice/Inspecteur | San Provide Alizanti F Sherick |

Liste des inscriptions ajoutées à cette session

| Matricule        | Nom              | Prénom | Statut     |
|------------------|------------------|--------|------------|
| - ADT -          | .° - 4           | mir' " | Inscrit(e) |
| K Menu principal | sonnes inscrites |        |            |
|                  |                  |        |            |

5. Si vous cliquez sur « liste des personnes inscrites », vous verrez apparaître tous les enseignants inscrits pour toutes les sessions auxquelles votre école participe cette année

Liste des personnes inscrites aux formations macro obligatoire inspection

|                                         |     | • • •         |                |              |                      |            |
|-----------------------------------------|-----|---------------|----------------|--------------|----------------------|------------|
| Matricule Nom                           |     | Prénom        | Code Formation | Code Session | Date(s) de formation |            |
| 1_17::::::::::::::::::::::::::::::::::: | - d | <i>m</i> :::: | 270044001      | ·^ **5       | 11 2014              | <b>Z</b> × |

Si vous voulez RETIRER un enseignant de cette liste, parce qu'il n'est plus dans votre établissement, ou que vous savez déjà qu'il ne participera pas à la journée de formation, vous cliquez sur l'icône :

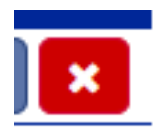

Si vous voulez MODIFIER les données d'un enseignant, pour corriger une erreur (modification du numéro matricule, du nom ou du prénom), vous cliquez sur l'icône représentant le petit crayon :

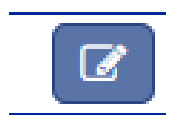

Les cases « matricule » « nom » et « prénom » sont alors modifiables, vous procédez à vos corrections, puis vous SAUVEGARDEZ LES MODIFICATIONS en cliquant sur l'icône :

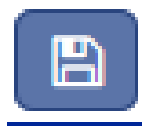

6. Si vous avez un nouvel enseignant à ajouter, il faut repasser par le lien « <u>Inscrire des membres</u> <u>de votre personnel à une journée de formation dispensée par votre inspectrice/teur</u> » et recommencer la procédure.